# Handleiding

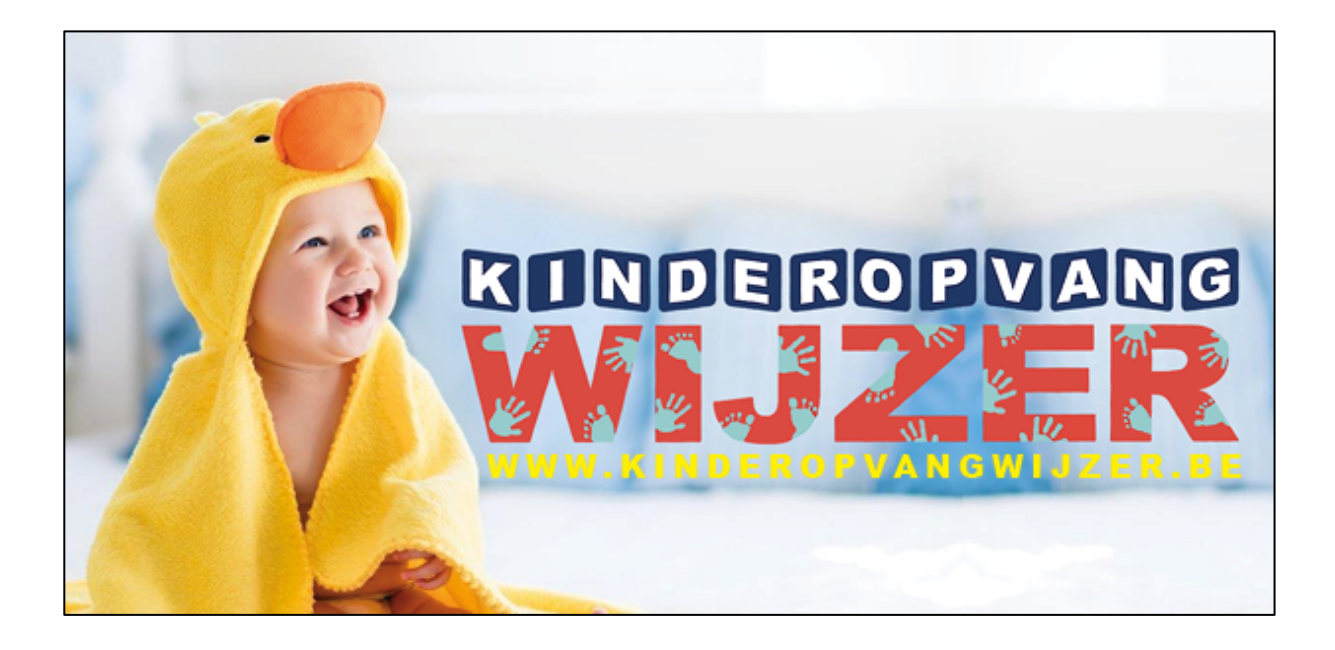

# Kinderopvanginitiatief

versie 3.0

### Index

•

•

| Inloggen                                          | p 2  |
|---------------------------------------------------|------|
| Uw gegevens-fiche                                 | р З  |
| <ul> <li>Logingegevens</li> </ul>                 | р З  |
| • Contactgegevens                                 | р З  |
| • <b>Openingsuren</b>                             | р4   |
| <ul> <li>Aanbod</li> </ul>                        | р 5  |
| • Teksten                                         | P 6  |
| <ul><li>o Foto's</li></ul>                        | р б  |
| <ul> <li>Vrije plaatsen</li> </ul>                | p 8  |
| <ul> <li>Uw gegevens-fiche verwijderen</li> </ul> | p 10 |

#### Inloggen:

- Inloggen kan je ten alle tijde wanneer je je gegevens of vrije plaatsen wil controleren of aanpassen.
- <u>http://www.kinderopvangwijzer.be/naam van uw gemeente</u>
- Onderaan de pagina klik je op "inloggen"

| Google                |                   |                                             | Kaartgegevens ©2017 Google | Gebruiksvoorwaarden Een kaartfout rapporteren |
|-----------------------|-------------------|---------------------------------------------|----------------------------|-----------------------------------------------|
| le Geavanceerd zoeken |                   |                                             |                            | resultaten in lijst ☰                         |
|                       |                   |                                             |                            |                                               |
|                       | Opvanginitiatief? | <u>Gratis registratie</u> of <u>inlog</u> e | <u>en</u>                  |                                               |

• Vul je gebruikersnaam en paswoord in:

| loggen                                                                                                    |           |
|----------------------------------------------------------------------------------------------------|-----------|
| ze pagina is enkel bestemd voor geregistreerde kinderopvanginitiatieven! Indien U zich reeds registreerde ontving U via e-mail de benodigde g | gegevens. |
| ginnaam:                                                                                                    |           |
| ichtwoord:                                                                                                    |           |
| nloggen Wachtwoord vergeten?                                                                                                    |           |

• Eénmaal ingelogd kom je op je gegevens-fiche.

| Kinderopvang Balou bewerken |                 |              |        |         |        |                |
|-----------------------------|-----------------|--------------|--------|---------|--------|----------------|
| Logingegevens               | Contactgegevens | Openingsuren | Aanbod | Teksten | Foto's | Vrije plaatsen |
| Loginnaam *                 |                 |              |        |         |        |                |
| Wachtwoord *                | 1               |              |        |         |        |                |

#### **Uw gegevens-fiche:**

#### Tabblad per tabblad:

#### • Logingegevens:

| Kinderopvang Balou bewerken |                 |              |        |         |        |                |
|-----------------------------|-----------------|--------------|--------|---------|--------|----------------|
| Logingegevens               | Contactgegevens | Openingsuren | Aanbod | Teksten | Foto's | Vrije plaatsen |
| Loginnaam *                 |                 |              |        |         |        |                |
| ******                      |                 |              |        |         |        |                |
| Wachtwoord *                |                 |              |        |         |        |                |
| ******                      |                 |              |        |         |        |                |
| Wijzigingen bewaren         | I               |              |        |         |        |                |

- Je kan je loginnaam en paswoord wijzigen
- Eénmaal je op "Wijzigingen bewaren" klikt gelden de nieuwe inlog-gegevens.

#### Contactgegevens:

| Logingegevens          | Contactgegevens | Openingsuren | Aanbod | Teksten | Foto's | Vrije plaatsen |
|------------------------|-----------------|--------------|--------|---------|--------|----------------|
| Contactpersoon *       |                 |              |        |         |        |                |
| Manu Behaeghe          |                 |              |        |         |        |                |
| Straat en nummer *     |                 |              |        |         |        |                |
| Markt 2                |                 |              |        |         |        |                |
| Postcode en gemeente * |                 |              |        |         |        |                |
| 8870 Beernem           |                 |              |        |         |        |                |
| Telefoon               |                 |              |        |         |        |                |
|                        |                 |              |        |         |        |                |
| GSM                    |                 |              |        |         |        |                |
|                        |                 |              |        |         |        |                |
| Fax                    |                 |              |        |         |        |                |
|                        |                 |              |        |         |        |                |
| E-mailadres            |                 |              |        |         |        |                |
|                        |                 |              |        |         |        |                |
| Website                |                 |              |        |         |        |                |
| http://                |                 |              |        |         |        |                |
| Contacturen            |                 |              |        |         |        |                |
|                        |                 |              |        |         |        |                |
|                        |                 |              |        |         |        |                |
|                        |                 |              |        |         |        |                |
|                        |                 |              |        |         |        |                |
|                        | _               |              |        |         |        | 10)            |
| Wijzigingen bewaren    |                 |              |        |         |        |                |

- Vul éérst postcode, één spatie en dan gemeente in.
- Contacturen: wanneer kan men je best contacteren, vrij in te vullen.

#### • Openingsuren:

| Logingegevens                                                                 | Contactgegevens | Openingsuren | Aanbod | Teksten | Foto's | Vrije plaatsen |
|-------------------------------------------------------------------------------|-----------------|--------------|--------|---------|--------|----------------|
| Tijdstip opvang<br>Voor 7 u<br>Tussen 7.00u - 18.30u<br>Na 18.30 u<br>Weekend |                 |              |        |         |        |                |
| Openingsuren                                                                  |                 |              |        |         |        |                |
| Blokken                                                                       |                 |              |        |         |        |                |
| Dag *                                                                         |                 | Van *        |        | Tot *   |        |                |
| 1                                                                             |                 |              |        |         |        | Dag toevoegen  |
|                                                                               |                 |              |        |         |        | Nieuw blok     |
| Wijzigingen bewaren                                                           |                 |              |        |         |        |                |

 Tijdstip opvang: vink hier aan wanneer je opvang aanbied. B.v. als je opvang aanbied tot 19u30 mag je "Na 18u30" aanvinken.

| Tijdstip opvang         |
|-------------------------|
| 🗌 Voor 7 u              |
| 🗌 Tussen 7.00u - 18.30u |
| 🗌 Na 18.30 u            |
| Weekend                 |
|                         |

#### • Openingsuren

1. Klik op "Dag toevoegen"

| 6 | per | ningsuren |       |       |                |   |
|---|-----|-----------|-------|-------|----------------|---|
|   |     | Blokken   |       |       | بالكلي         | + |
|   |     | Dag *     | Van * | Tot * |                |   |
|   | 1   |           |       |       | Dag to evoegen |   |

#### 2. Kies een dag

| peningsuren         |          |           |
|---------------------|----------|-----------|
| Blokken             |          |           |
| Dag *               | Tot *    |           |
| 1 v Maandag         | \$ 00:00 | ÷ -       |
| Dinsdag             |          |           |
| Woensdag            | Dag      | toevoegen |
| Vriidag             |          | _         |
| Zaterdag            |          | Nieuw bl  |
| Zondag              |          |           |
| Vijzigingen bewaren |          |           |

#### 3. Kies een start- en eind-uur (per kwartier)

| Openingsuren        | 03:15                   |               |
|---------------------|-------------------------|---------------|
| Blokken             | 03:30                   | +             |
| Dag *               | 04:00<br>04:15          | Tot *         |
| 1 1 Maandag         | \$ 04:30                | ) 00:00 +     |
|                     | 04:45<br>05:00<br>05:15 | Dag toevoegen |
|                     | 05:30                   | Nieuwsblok    |
|                     | 05:45                   | Niedw blok    |
|                     | 06:00                   |               |
| Wijzigingen bewaren | 06:15                   |               |
|                     | 06:30                   |               |

4. Klik terug op "Dag toevoegen", kies een dag en herbegin met invullen van je uren. Doe dit voor héél de week.

 Je kan een dag verwijderen door je cursor boven een dag te plaatsen, rechts naast het uur, verschijnt er dan een + en een -teken. Het +teken laat je toe een dag ertussen aan te maken, met het -teken verwijder de de gekozen dag. Met het -teken helemaal rechts verwijder je een blok.

| Ор | ening | suren     |          |               |  |
|----|-------|-----------|----------|---------------|--|
|    | Blo   | kken      |          |               |  |
|    |       | Dag *     | Van *    | Tot *         |  |
|    | 1     | Maandag 🔷 | 07:00 \$ | 18:00 \$      |  |
| 1  | 2     | Dinsdag 4 | 07:00 🗘  | 18:00 🗘 –     |  |
|    |       |           |          | Dag toevoegen |  |

Indien je per dag meerdere tijden opvang aanbied (b.v. buitenschoolse opvang) kan je dit aangeven door een nieuw blok aan te maken. Zo kan je je uren opvang naar believen aanmaken.

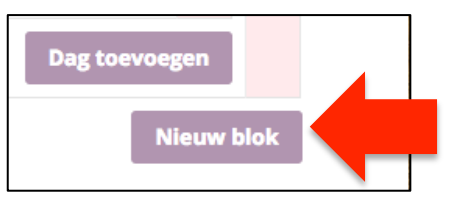

(B.v. van 7u00 tot 8u30, van 11u30 tot 13u30 en van 15u30 tot 18u00)

#### • Aanbod:

| Logingegevens                           | Contactgegevens | Openingsuren | Aanbod | Teksten | Foto's | Vrije plaatsen |
|-----------------------------------------|-----------------|--------------|--------|---------|--------|----------------|
| 0 tot 3 jaar                            |                 |              |        |         |        |                |
| <ul> <li>Niet van toepassing</li> </ul> |                 |              |        |         |        |                |
| Gezinsopvang met prijs v                | olgens inkomen  |              |        |         |        |                |
| Gezinsopvang met vaste                  | prijs           |              |        |         |        |                |
| Groepsopvang met prijs                  | volgens inkomen |              |        |         |        |                |
| Groepsopvang met vaste                  | prijs           |              |        |         |        |                |
| Oppas/babysitters aan h                 | uis             |              |        |         |        |                |
| Oppas zieke kinderen aa                 | n huis          |              |        |         |        |                |
| Crisisopvang 0 tot 3 jaar               |                 |              |        |         |        |                |
| 2,5 tot 12 jaar                         |                 |              |        |         |        |                |
| Voor schooltijd                         |                 |              |        |         |        |                |
| <ul> <li>Na schooltijd</li> </ul>       |                 |              |        |         |        |                |
| Woensdagnamiddag                        |                 |              |        |         |        |                |
| Schoolvakanties                         |                 |              |        |         |        |                |
| Weekends                                |                 |              |        |         |        |                |
| Schoolvrije dagen                       |                 |              |        |         |        |                |
| Oppas zieke kinderen aa                 | n huis          |              |        |         |        |                |
| Oppas/babysitters aan h                 | uis             |              |        |         |        |                |
| Crisisopvang 2,5 tot 12 ja              | ar              |              |        |         |        |                |
| +12 jaar                                |                 |              |        |         |        |                |
| Voor schooltijd +12                     |                 |              |        |         |        |                |
| Na schooltijd +12                       |                 |              |        |         |        |                |
| Woensdagnamiddag +12                    |                 |              |        |         |        |                |
| Schoolvakanties +12                     |                 |              |        |         |        |                |
| Weekend +12                             |                 |              |        |         |        |                |
| Schoolvrije dagen +12                   |                 |              |        |         |        |                |
| Oppas zieke kinderen aa                 | n huis +12      |              |        |         |        |                |
| Oppas/babysitters aan h                 | uis +12         |              |        |         |        |                |
| Capaciteit                              |                 |              |        |         |        |                |
| 0                                       | ٢               |              |        |         |        |                |
| Wijzigingen bewaren                     |                 |              |        |         |        |                |

- Vink de soorten opvang aan die je aanbied.
- Capaciteit = aantal vergunde plaatsen Kind & Gezin

#### • Teksten:

| Logingegevens        | Contactgegevens | Openingsuren | Aanbod | Teksten | Foto's | Vrije plaatsen |  |  |  |  |
|----------------------|-----------------|--------------|--------|---------|--------|----------------|--|--|--|--|
| ijkomende informatie |                 |              |        |         |        |                |  |  |  |  |
| B I U 66 ABE         |                 | 100 X X      |        |         |        |                |  |  |  |  |
|                      |                 |              |        |         |        |                |  |  |  |  |
|                      |                 |              |        |         |        |                |  |  |  |  |
|                      |                 |              |        |         |        |                |  |  |  |  |
|                      |                 |              |        |         |        |                |  |  |  |  |
|                      |                 |              |        |         |        |                |  |  |  |  |
|                      |                 |              |        |         |        |                |  |  |  |  |
| р                    |                 |              |        |         |        | Â              |  |  |  |  |
| Wijzigingen bewaren  |                 |              |        |         |        |                |  |  |  |  |

- Hier staan 3 tekstvakken onder elkaar:
  - Bijkomende informatie:
     Vrij in te vullen vak die je opvanginitiatief omschrijft, wat je aanbied, specialiteiten, enz...
  - **Tarieven:** Wekle tarieven voor de opvang hanteer je?
  - Vakantieregeling: Wanneer is je opvan gesloten?
- Je kan je teksten wat opmaak gevenvia de editor.
- Vergeet niet op het eind te klikken op

#### • Foto's:

| Logingegevens | Contactgegevens | Openingsuren | Aanbod | Teksten | Foto's | Vrije plaatsen |
|---------------|-----------------|--------------|--------|---------|--------|----------------|
| Foto's        |                 |              |        |         |        |                |
| Foto          |                 |              |        |         |        |                |

- Klik op "Foto toevoegen"
- Klik op "Voeg afbeelding toe"

|   | Foto                                             |
|---|--------------------------------------------------|
| 1 | Geen afbeelding geselecteerd Voeg afbeelding toe |

• **Nieuw venster:** klik op "Bestanden" selecteren of sleep je foto's naar dit venster vanuit verkenner.

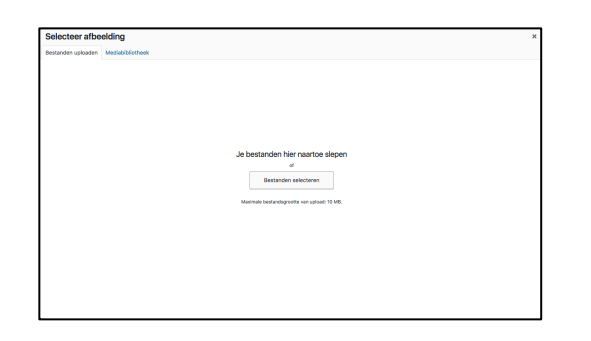

 $\circ~$  Upload van foto start automatisch en je foto verschijnt bij de afbeeldingen op de server

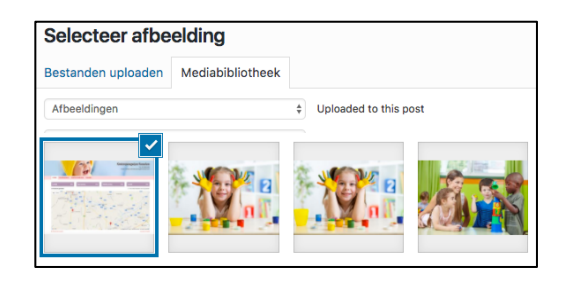

Klik rechts onderaan de pania op "Selecteer afbeelding"

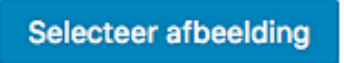

Je foto staat in de lijst

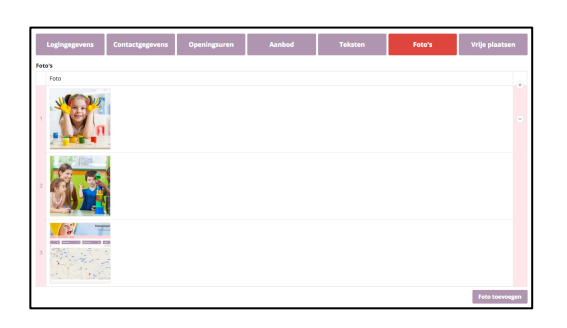

• **Foto verwijderen**: hoover met je muis boven de foto en klik op het kruisje

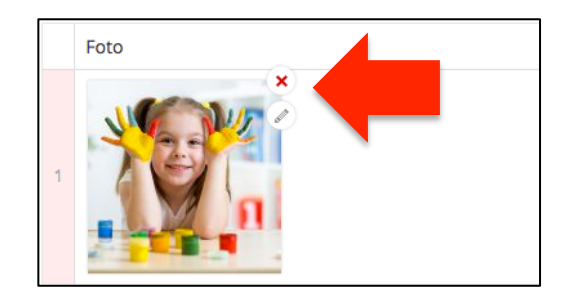

#### • Vrije plaatsen:

Een vrije plaats toevoegen

• Klik op Vrije plaats toevoegen

| Logingegevens       |       | Contactgegevens                                                                          | Openingsuren                                                                              | Aanbod       | Teksten   | Foto's   | Vrije plaatsen        |
|---------------------|-------|------------------------------------------------------------------------------------------|-------------------------------------------------------------------------------------------|--------------|-----------|----------|-----------------------|
| ije plaatsen        |       |                                                                                          |                                                                                           |              |           |          | Vrije plaats toevoege |
| Wijzigingen bewaren |       |                                                                                          |                                                                                           |              |           |          |                       |
|                     | _     |                                                                                          |                                                                                           |              |           |          |                       |
| Г                   | _     | Logingegevens Con                                                                        | tactgegevens Opening                                                                      | guren Aanbod | Teksten   | Poto's V | -ije plaatsen         |
|                     | Vrije | plaatsen                                                                                 |                                                                                           |              |           |          |                       |
|                     |       |                                                                                          |                                                                                           |              |           |          |                       |
|                     |       | Leeftijd *                                                                               | 0 tot 3 jaar                                                                              |              |           |          | •                     |
|                     |       | Leeftijd *<br>Startleeftijd *<br>Eindleeftijd *                                          | 0 tot 3 jaar<br>0 maand                                                                   |              |           |          | •                     |
|                     |       | Leeftijd +<br>Startleeftijd +<br>Eindleeftijd +<br>Startdatum +                          | 0 tot 3 jaar<br>0 maand<br>0 maand                                                        |              |           |          | •                     |
|                     |       | Leeftijd *<br>Startleeftijd *<br>Eindleeftijd *<br>Startdatum *<br>Einddatum             | 0 tot 3 jaar<br>0 maand<br>0 maand                                                        |              |           |          | •                     |
|                     | 1     | Leeftijd *<br>Startleeftijd *<br>Eindieeftijd *<br>Startdatum *<br>Einddatum             | 0 tot 3 jaar<br>0 maand<br>0 maand                                                        |              |           |          | •                     |
|                     | 1     | Leofijd =<br>Startiseftijd =<br>Eindieeftijd =<br>Startdatum =<br>Einddatum              | 0 tot 3 jaar<br>0 maand<br>0 maand                                                        |              |           |          |                       |
|                     | 1     | Leefijd =<br>Startseftijd =<br>Eindieaftijd =<br>Startdatum =<br>Einddatum<br>Informatie | 0 tot 3 jear<br>0 maand<br>0 maand<br>0 maand<br>0 maand<br>0 maand                       |              | Dagdeel * |          |                       |
|                     | 1     | Leefijd =<br>Startseftijd =<br>Eindieaftijd =<br>Startdatum =<br>Einddatum<br>Informatie | 0 tot 3 jear<br>0 maand<br>0 maand<br>0 maand<br>0 maand<br>0 maand<br>0 maand<br>0 maand |              | Dagdeel * | Pag to   |                       |

• Leeftijd (voor het kind waarvoor de vrije plaats is)

|    | Logingegevens   | Contactgegevens | Openingsuren | Aanbod | Teksten | Foto's | Vrije plaatsen |
|----|-----------------|-----------------|--------------|--------|---------|--------|----------------|
| Vr | Vrije plaatsen  |                 | tot 3 jaar   |        |         |        | +              |
|    | Startleeftijd * | 2,              | naand        |        |         |        | \$             |

• Voor kinderen van 0 tot 2,5 jaar: kies de leeftijdsgroep

| Vrije plaatsen  |                               | ·  |
|-----------------|-------------------------------|----|
| Leeftijd *      | 0 tot 3 jaar                  | \$ |
| Startleeftijd * | ✓ 0 maand<br>1 maand          |    |
| Eindleeftijd *  | 2 maand<br>3 maand            | )  |
| Startdatum *    | 4 maand<br>5 maand<br>6 maand |    |

• Voor kinderen van 2,5 tot 12j en +12j: kies soort opvang

| Vrij | e plaatsen |                                                                                                    |  |
|------|------------|----------------------------------------------------------------------------------------------------|--|
|      | Leeftijd * | 2,5 tot 12 jaar 🕴                                                                                                    |  |
|      | Aard *     | Voorschoolijd Na schoolijd Woensdagnamiddag Schoolwaaries                                                              |  |
|      |            | Veekends Gobolvije dagen Opps ziek kindren aan huis Opps ziek kindren aan huis Oppszibabysitters aan huis Crisisoprang |  |

- Kies start- en einddatum
- Voeg de dagen toe voor deze vrije plaats

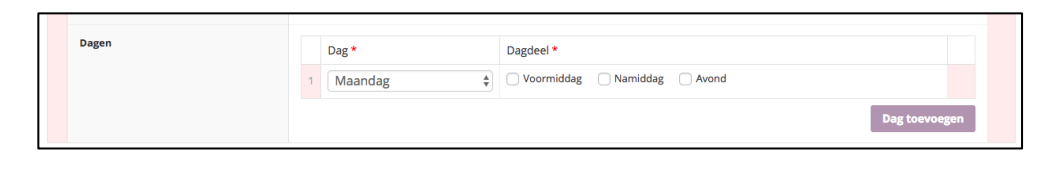

• Vergeet niet om je vrije plaats te bewarer Wijzigingen bewaren

## Een 2<sup>de</sup>, 3<sup>de</sup>, ... vrije plaats toevoegen

• Klik onderaan de reeds bestaande vrije plaats op:

| Suigegevens     | Contactgegevens | Openingsuren | Aanbod         | Teksten        | Foto's | Vrije plaatsen | • |
|-----------------|-----------------|--------------|----------------|----------------|--------|----------------|---|
| plaatsen        |                 |              |                |                |        |                | 4 |
| Leeftijd *      | 0 t             | ot 3 jaar    |                |                |        | \$             |   |
| Startleeftijd 🔸 | 0               | naand        |                |                |        | \$             |   |
| Eindleeftijd *  | 0 1             | naand        |                |                |        | \$             |   |
| Startdatum *    | 17              | /03/2017     |                |                |        |                |   |
| Einddatum       | 16              | /03/2017     |                |                |        |                |   |
| Informatie      |                 |              |                |                |        |                | • |
| Dagen           |                 | Dag *        | Dagdeel *      |                |        |                |   |
|                 | 1               | Maandag      | 🔹 🗸 Voormiddag | Namiddag Avond |        |                |   |
|                 | 2               | Dinsdag      | Voormiddag     | Namiddag Avond |        |                |   |
|                 | 3               | Woensdag     | Voormiddag     | Namiddag Avond |        |                |   |
|                 |                 |              |                |                |        | Dag toevoegen  |   |

 Vul de gegevens in voor de tweede vrije plaats en klik op Wijzigingen bewaren

#### Een vrije plaats aanpassen

• Ga naar de vrije plaats, pas aan en bewaar.

Een vrije plaats verwijderen

• Klik op het -teken

| Vri | je plaatsen     |              |    |  |  |
|-----|-----------------|--------------|----|--|--|
|     | Leeftijd *      | 0 tot 3 jaar | ¢  |  |  |
|     | Startleeftijd + | 0 maand      | \$ |  |  |
|     | Eindleeftijd *  | 0 maand      | \$ |  |  |
|     | Startdatum *    | 17/03/2017   |    |  |  |
|     | Einddatum       | 16/03/2017   |    |  |  |
|     | Informatie      |              |    |  |  |
| 1   |                 |              |    |  |  |
| _   |                 |              |    |  |  |

#### Uw gegevens-fiche verwijderen:

- Indien je stopt met het aanbieden van kinderopvang kan je je gegevens niet zelf verwijderen.
- Neem contact op met je gemeentelijke administrator om je fiche te laten verwijderen.